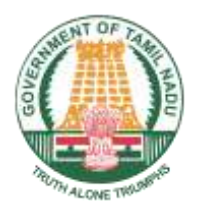

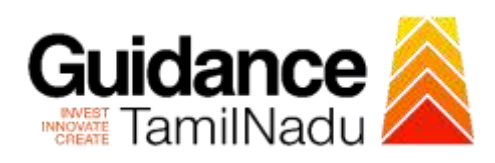

## Application for Incentives from State Industries Promotion Corporation of Tamil Nadu (SIPCOT)

Procedure, List of Supporting Documents and Fees

### **Table of Contents**

| 1 | Procedure                         | 1 |
|---|-----------------------------------|---|
| 2 | Checklist of supporting documents | 4 |
| 3 | Fees                              | 4 |

# 1 Procedure Application For Incentive From SIPCOT (Phase 1 - Issuance Of Elipibility Certificate)

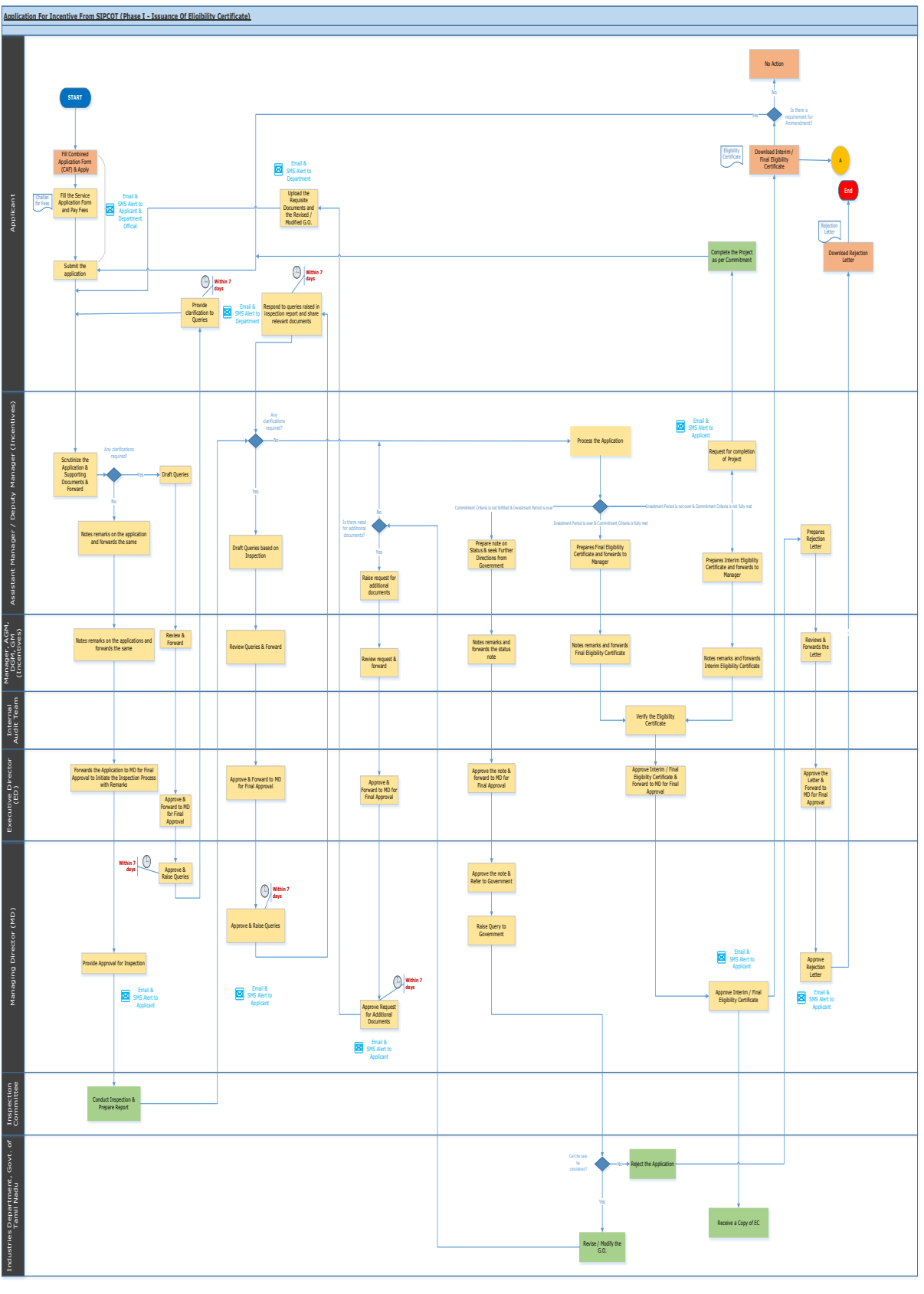

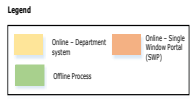

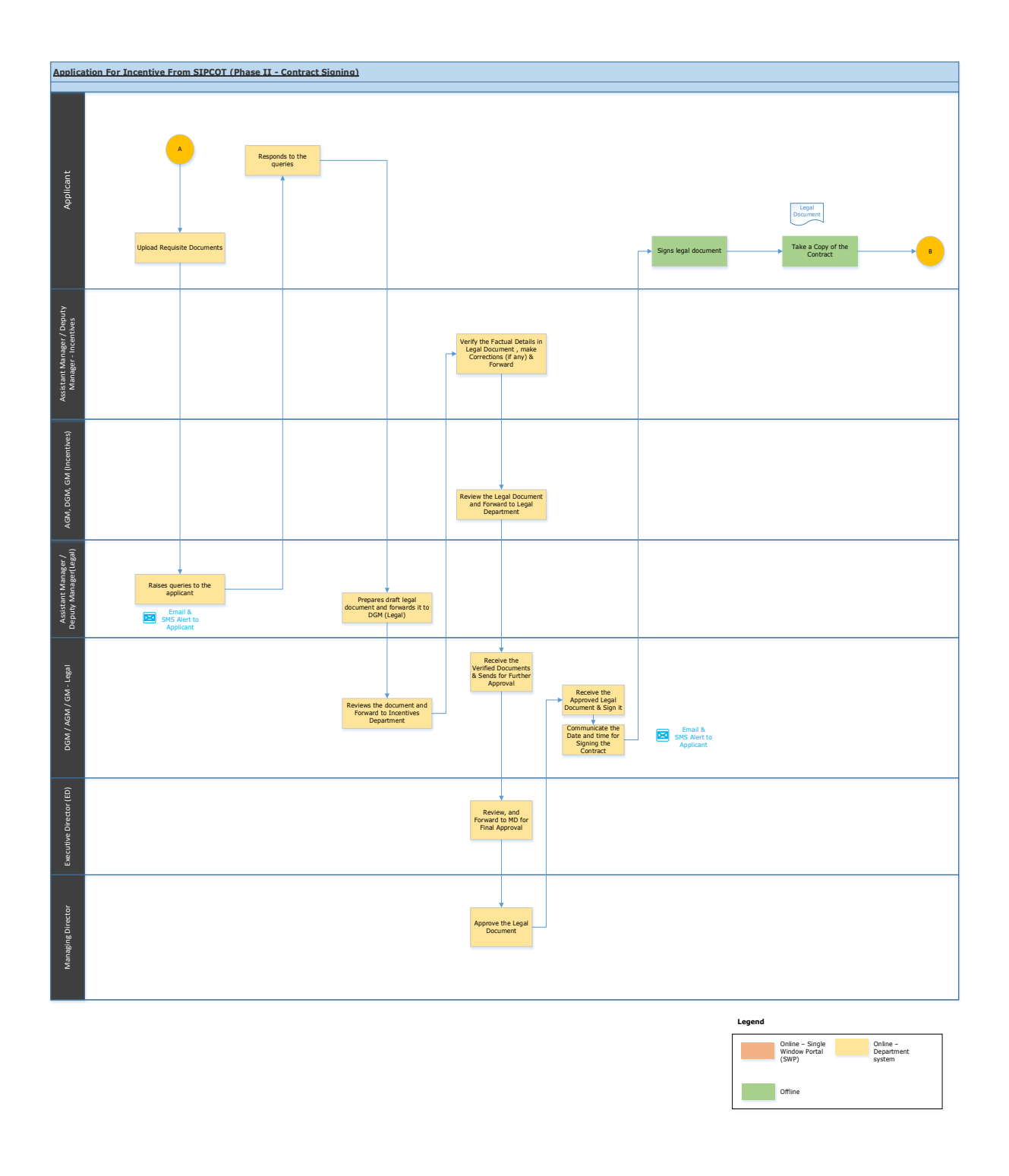

<This space has been intentionally left blank>

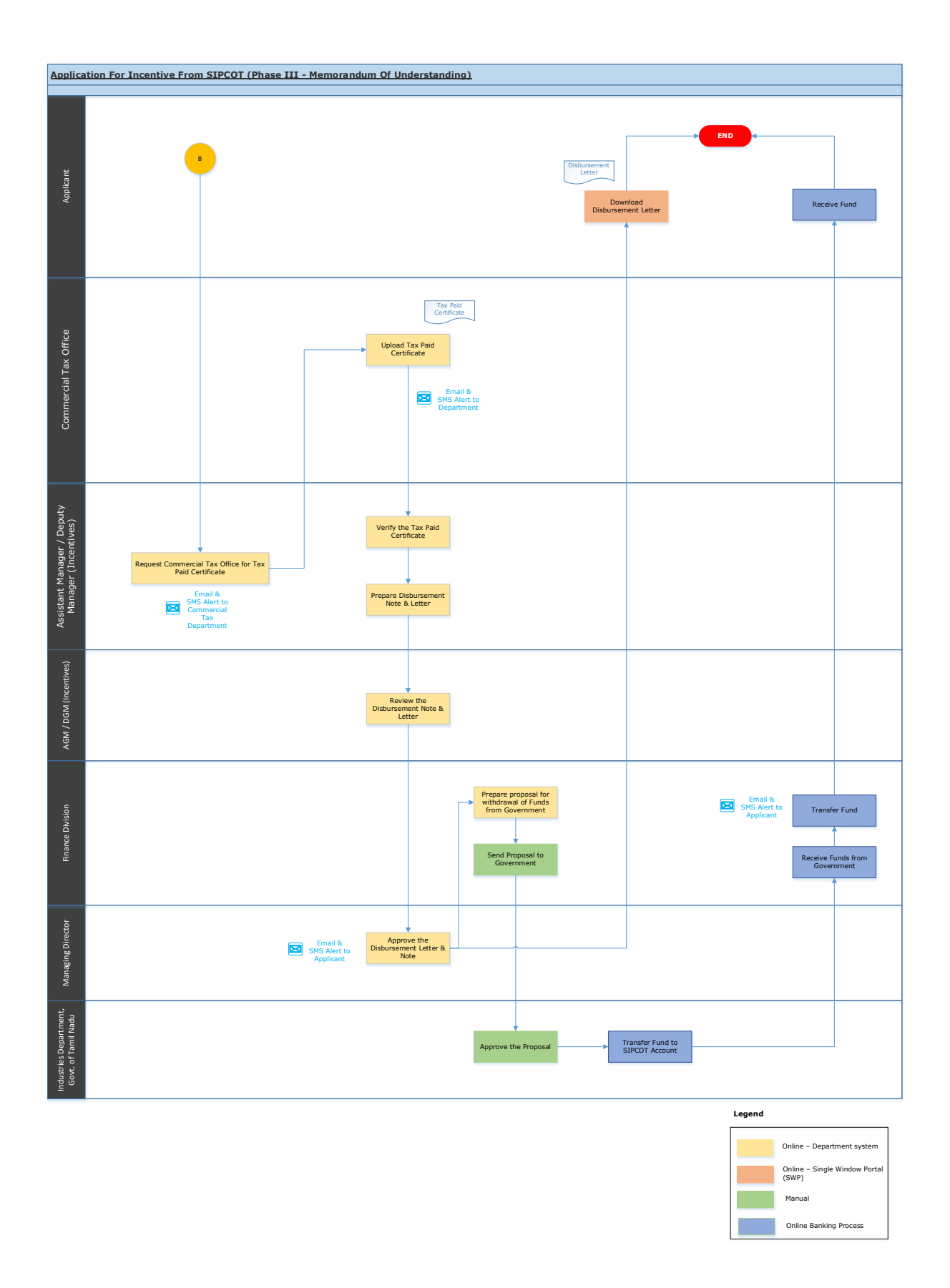

#### <This space has been intentionally left blank>

## 2 Checklist of supporting documents

| S. No. | Document                                                                                         |
|--------|--------------------------------------------------------------------------------------------------|
| 1.     | Memorandum of Association (MoA)                                                                  |
| 2.     | Articles of Association (AoA)                                                                    |
| 3.     | Sale Deed/ Lease Deed for Land                                                                   |
| 4.     | Latest Annual Report/ Profit & Loss Statement for last three years (in case of existing company) |
| 5.     | Proposed Project Report                                                                          |
| 6.     | Loan Sanction Letters from Banks/ Financial Institutions                                         |
| 7.     | Licence from Secretariat for Industrial Assistance's (SIA), Government of India                  |
| 8.     | Tamil Nadu Pollution Control Board Clearance                                                     |
| 9.     | Machinery Invoices (Exceeding the 5% of total Plant & Machinery cost)                            |
| 10.    | Statutory Auditor's certificates in prescribed format                                            |
| 11.    | Chartered Engineer's Certificate certificates in prescribed format                               |
| 12.    | MOU signed with Government of Tamil Nadu, if applicable                                          |
| 13.    | G.O. issued for Structure Package of Assistance                                                  |
| 14.    | First sale invoice copy (Certified by a Charted Accountant)                                      |

#### 3 Fees

Application Fees – INR 50, 000 + GST

#### <This space has been intentionally left blank>